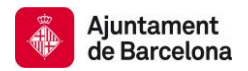

# 5. Búsqueda de imágenes

Podéis buscar imágenes a partir de sus metadatos descriptivos. Las opciones de búsqueda son diversas:

- por comunidad e índice (opción Navegar) escogiendo la comunidad <u>Imágenes</u>. Solo haréis búsquedas sobre estos contenidos. Desde aquí podréis delimitar los resultados de una búsqueda con las facetas de **Descubrir**. Consultad cómo hacer la <u>Búsqueda por</u> <u>comunidad e índice</u>.
- 2) <u>por búsqueda simple</u>, escribiendo directamente la palabra, o palabras a buscar, en la caja superior derecha de la barra de navegación. Recordad, que con esta opción, el sistema, os buscará vuestro concepto en todo el BCNROC y, por tanto, además de encontrar imágenes, también podéis encontrar otras tipologías de documentos. Consultad cómo funciona la <u>Búsqueda simple</u>.
- <u>por búsqueda avanzada</u>, clicando el dibujo de la lupa que hay a la derecha de la barra de navegación. Escoged, del primer recuadro de búsqueda, la comunidad **Imágenes** y así excluiréis la resta de tipologías documentales. Consultad cómo funciona la <u>Búsqueda</u> <u>avanzada</u>.

| Buscar  |                                                                                                    |     |                                       |     |             |       |        |        | Descubrir                           |                       |                                      |      |
|---------|----------------------------------------------------------------------------------------------------|-----|---------------------------------------|-----|-------------|-------|--------|--------|-------------------------------------|-----------------------|--------------------------------------|------|
| Buscar: | Todo BCNROC                                                                                                    | •   | ]                                     |     |             |       |        |        | Master                              | e filter e            | Autor                                |      |
| por     | Todo BCNROC<br>Acords i Actes dels Òrgans de Govern                                                                                                    | ^   | mpezar una nueva búsqueda             |     |             |       |        |        |                                     | Gri Espinagosa, Josep | 17660                                |      |
| Resulta | Actes de rellevancia jurídica<br>Ajuts, subvencions i premis<br>Bases per a l'ús de l'espai públic i dels béns municipals                                                                                                    |     | En orden Descendente   Autor/registro |     |             |       |        |        | Gabinet d'Estudis<br>Urbanístics    | 8072                  |                                      |      |
| Todo    | Cartes de serveis i politiques de qualitat<br>Circulars<br>Convenis de col·laboració                                                                                                    | III | E                                     |     |             |       |        |        | Universitat de Barcelona.<br>Centre | 6559                  |                                      |      |
| Result  | Declaracions institucionals<br>Decrets<br>Dictàmens                                                                                                    |     | terior                                | 1   | 2           | 3     | 4      |        | 5422                                | Siguiente             | Direcció Tècnica<br>d'Urbanisme      | 4753 |
| Docume  | Directrius<br>Documents de l'Alcalde/Alcaldessa<br>Dossiers i notes de premsa                                                                                                    |     |                                       |     |             |       |        |        |                                     |                       | Àrea de Projectes i Obres            | 4313 |
| Fecha d | Enquestes<br>Estatuts<br>Eitware informatitaats de dades porcenale                                                                                                    |     | r(es)                                 |     |             |       |        |        |                                     |                       | Ajuntament de Barcelona              | 3731 |
| <       | Instruction of the second second seco | ÷   | ersitat de                            | Bar | celon<br>ne | a. Ce | ntre d | le Rec | erca Poli                           | s; Direcció           | Projecte de revisió del<br>Catàleg A | 3499 |

 por imágenes, clicando en el buscador especial del repositorio de imágenes, que hay en la parte inferior de la página principal de BCNROC. Desde aquí no podréis utilizar la opción de delimitar por facetas del Descubrir, pero si que podéis buscar utilizando los operadores booleanos "AND", "OR" y "NOT".

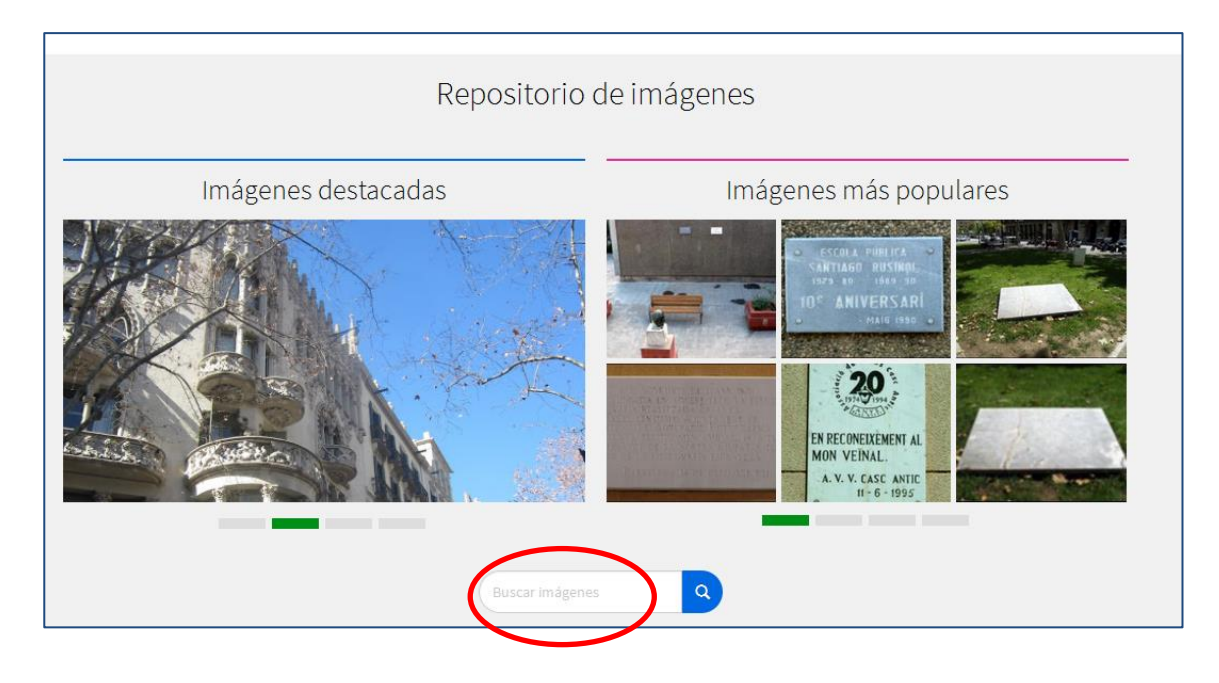

Consejos de búsqueda para las imágenes:

Consejos de búsqueda:

- Por defecto, la búsqueda recupera los plurales, los tiempos verbales, acentos, etc., y así se aumenta el nombre de documentos que responden a una consulta.
- Truncamiento: El uso del asterisco (\*) después de la raíz de una palabra en la búsqueda, muestra todas las palabras que comienzan con esta raíz.
   Ejemplo: alcald\* mostrará también alcalde, alcaldía y alcaldesa
- Frase exacta: Usad las comillas para buscar una frase exacta. Ejemplo: "Fuente mágica"
- Coincidencia de una palabra:
  El signo (+) puesto justo delante de una palabra (sin espacios), os permite indicar que la palabra que va detrás aparezca de forma obligatoria en los documentos, pero la palabra siguiente puede ser opcional.

Ejemplo: en la búsqueda +arquitectura industrial, la palabra "industrial" es opcional, pero la palabra "arquitectura" ha de aparecer en los resultados.

#### • Eliminar palabras no deseadas:

**El signe menos (-)** puesto justo delante de una palabra (sin espacios), os permite excluir una palabra de búsqueda. De manera alternativa, se puede utilizar el operador booleano NOT. Este operador limitará la búsqueda eliminando resultados no deseados.

Ejemplo: si ponéis parques –industriales, se obtienen imágenes sobre "parques", excepto aquellas que contienen en los metadatos, también, la palabra "industriales". Si escribís **parques NOT industriales** el resultado de la búsqueda será el mismo.

- **Búsqueda booleana**: Usad los operadores booleanos para encontrar imágenes que contienen más de un término. Los operadores se han de escribir siempre en letras mayúsculas.
  - **AND** limita la búsqueda, localizando fotografías que contengan los términos combinados con este operador.

Ejemplo: fuentes AND parques retornará todos las imágenes con fuentes de parques.

 OR - amplia la búsqueda, localizando las imágenes que contengan cualquiera de los términos combinados. Importante: Si buscáis más de un término y no ponéis ningún operador booleano entremedio, el sistema usará OR por defecto.

Ejemplo:

**fuentes OR parques** retornará todos los documentos que contengan, al menos, una de les dos palabras, o bien, las dos.

NOT – limita la búsqueda excluyendo las palabras escritas después de este operador.

#### Ejemplo:

**parques NOT atracciones** retornará las imágenes de parques, excepto las que sean de parques de atracciones.

Recomendamos el uso de paréntesis para agrupar términos de búsqueda en grupos y en combinación con diferentes operadores booleanos.

#### Ejemplo:

(parques AND laberinto) AND fuentes para excluir las fuentes de otros parques de Barcelona.

## • Búsqueda geográfica:

 Las calles están ordenadas alfabéticamente por nombre de calle, y NO bajo Barcelona.

### Ejemplos:

- Can Clos, camí
- Corts Catalanes, gran via
- Corts, travessera
- Drassanes, av.
- Diamant, pl.
- Til·lers, pg.
- Xuclà, c.
- Los barrios están ordenados alfabéticamente por nombre del barrio: Ejemplo: Poblenou (Barcelona : barri)
- Los distritos NO entran de forma directa, se encuentran en la letra B de Barcelona, seguido del Distrito per orden numérico.

Ejemplos:

- Barcelona. Districte 1. Ciutat Vella
- Barcelona. Districte 2. Eixample
- Barcelona. Districte 3. Sants-Montjuïc